## South London Oshwal Bridge Club - BBO registration on online game session

26 May 2020

Club members register for a game as follows:

- Log on to BBO anytime between 2 hours and up to 10 minutes before game start time (so for 7.30pm game start, do this between 5.30pm and 7.20pm)

- Click Competitive under Play or Watch Bridge

- Then click All Tournaments

- In the Search Box (above where it says "Entries") type the name of the club (South London Oshwal Bridge Club). If you type "Oshwal" this should work

- Click on the event in the list

- Enter the BBO name of your partner

- Click invite. Your partner will also need to be logged on to BBO in order for them to receive your invite. Partner needs to accept invite

- If it asks for your EBU number leave blank

If you receive a message "This tournament is private - only select usernames are allowed to participate" then you need to contact Shailesh to be added to the list. Possibly your username is in the list but has been misspelt. In case you have multiple BBO accounts, please log in with the user name you have previously provided to Shailesh.

Once registered for the game, you can log out of BBO if you wish to but ensure you are logged back at least 10 minutes before game start (so by 7.20pm for 7.30pm game).

Wait for game start in the -> Competitive -> All Tournament screen where you should see our game details. If you are not logged on and in the right place you could miss the game!

If you have not registered by 7.20pm, you are likely to miss the game that evening.